| MICROSOFT WEB – PRINT EMAIL TO PDF                                                                    |                                                                                                    |  |  |  |  |  |  |  |
|----------------------------------------------------------------------------------------------------|----------------------------------------------------------------------------------------------------|--|--|--|--|--|--|--|
| You may get asked to upload an email, as a file, to MediViewer. This guide covers the required steps. |                                                                                                    |  |  |  |  |  |  |  |
|                                                                                                    |                                                                                                    |  |  |  |  |  |  |  |
| Click on the required email                                                                           | The email is selected:                                                                                                    |  |  |  |  |  |  |  |
| in Outlook                                                                                            |                                                                                                    |  |  |  |  |  |  |  |
|                                                                                                    | INDOX ★ U 등 및 By Date 24 10 18 Next Steps for patient                                                                                                    |  |  |  |  |  |  |  |
|                                                                                                    | Clean up of CareFlow Deployment \\SVVMGTWIN01 folder  BLACKWELL, Steve (UNIVERSITY HOSPITALS SUSSEX NHS F                                                                                                    |  |  |  |  |  |  |  |
|                                                                                                    | BLACKWELL, Steve (UNIVERSITY HOSPITALS SUSSEX NHS FOU *<br>RE: MediViewer Demo info 2024-09-17                                                                                                    |  |  |  |  |  |  |  |
|                                                                                                    | https://uhsx-train.mizaic.cloud/ Standard MediViewer Demo - S8 Stev Hi Steve                                                                                                    |  |  |  |  |  |  |  |
|                                                                                                    | Re:                                                                                                    |  |  |  |  |  |  |  |
|                                                                                                    | BLACKWELL, Steve (UNIVERSITY HOSPITALS SUSSEX NHS FOUNDATI • X<br>24 10 18 Next Steps for patient 09:06                                                                                                    |  |  |  |  |  |  |  |
|                                                                                                    | Hi Steve Please can you do the following on my behalf, for patient A:                                                                                                    |  |  |  |  |  |  |  |
|                                                                                                    | NHS staff Survey 2024: How do you feel about working Thu 12:06 This reastrange of induction from proteining of NHS mail Olivand do not a field. Thanks                                                                                                    |  |  |  |  |  |  |  |
|                                                                                                    | HUGHES TAIT, Helen (UNIVERSITY HOSPITALS SUSSEX NHS FOU  Steve Blackwell                                                                                                    |  |  |  |  |  |  |  |
|                                                                                                    | Training Feedback Thu 09:06 IT Trainer                                                                                                    |  |  |  |  |  |  |  |
|                                                                                                    |                                                                                                    |  |  |  |  |  |  |  |
| Click on the Ellipsis                                                                                 | The <b>File</b> sidebar displays:                                                                                                    |  |  |  |  |  |  |  |
| menu, top-right within the                                                                            |                                                                                                    |  |  |  |  |  |  |  |
| email                                                                                                 | <u>ـ</u>                                                                                                    |  |  |  |  |  |  |  |
|                                                                                                    | ○ ∽ ≪ → d ⊗ ■ ··· Ⅰ                                                                                                    |  |  |  |  |  |  |  |
| © ← ← ~   d ⊗   🕮   …<br>Fri 2024-10-18 09:06                                                         | Other reply actions >                                                                                                    |  |  |  |  |  |  |  |
|                                                                                                    | 🔟 Delete                                                                                                    |  |  |  |  |  |  |  |
|                                                                                                    | 🖂 Mark as unread                                                                                                    |  |  |  |  |  |  |  |
|                                                                                                    | Flag                                                                                                    |  |  |  |  |  |  |  |
|                                                                                                    | Customize actions                                                                                                    |  |  |  |  |  |  |  |
|                                                                                                    | Report >                                                                                                    |  |  |  |  |  |  |  |
|                                                                                                    | 🙃 Print                                                                                                    |  |  |  |  |  |  |  |
| Click <b>Print</b> . from the menu                                                                    | The <b>Print</b> window displays:                                                                                                    |  |  |  |  |  |  |  |
| ,                                                                                                    |                                                                                                    |  |  |  |  |  |  |  |
|                                                                                                    | Print ①<br>Not 1 deat of poper                                                                                                    |  |  |  |  |  |  |  |
|                                                                                                    | Poter 24 10 18 Next Steps for partient                                                                                                    |  |  |  |  |  |  |  |
|                                                                                                    | Image: Copy is a copy of the CARCENT HOME SUSSES SUSSES SUBJECT HOME SUSSES SUBJECT HOME SUSSES SUBJECT HOME SUBJECT HOME SUB                        |  |  |  |  |  |  |  |
|                                                                                                    | Leynet H Blowe     House     Densat Please can you do the blowing on my behalf, for patient A:                                                                                                    |  |  |  |  |  |  |  |
|                                                                                                    | Cardope     X     X     Z                                                                                                    |  |  |  |  |  |  |  |
|                                                                                                    | Image: Page of the second second se                        |  |  |  |  |  |  |  |
|                                                                                                    | Ders pages only     Ges 1-5-61-52     Lier Galas scattering ob Areas and Halos and Lier Calls scattering the Area Structure and Carl Structure and Carl Structur      |  |  |  |  |  |  |  |
|                                                                                                    | Colour Book and white v Book and a second second se |  |  |  |  |  |  |  |
|                                                                                                    | Print on both sides                                                                                                    |  |  |  |  |  |  |  |
|                                                                                                    | Meaning -                                                                                                    |  |  |  |  |  |  |  |
|                                                                                                    | Mit         Canal           C MAD         Maintempropagate           C MAD         Maintempropagate                                                                                                    |  |  |  |  |  |  |  |
|                                                                                                    |                                                                                                    |  |  |  |  |  |  |  |
|                                                                                                    | Change the Printer field, to Microsoft Print to PDF, from your default                                                                                                    |  |  |  |  |  |  |  |
|                                                                                                    | setting – in this screen, the default was canonprint.                                                                                                    |  |  |  |  |  |  |  |

| Click on the <b>Print</b> button | The Save Print Output as pop-up displays:                                                                                                    |                                                  |                                         |                                |                      |                 |  |
|----------------------------------|----------------------------------------------------------------------------------------------------|--------------------------------------------------|-----------------------------------------|--------------------------------|----------------------|-----------------|--|
|                                  | 24 10 18 Next Steps for patient                                                                                                    |                                                  |                                         |                                |                      |                 |  |
|                                  | BLACKWELL, Steve (UNIVERSITY HOSPITALS SUSSEX NHS FOUNDATION TRUST)  Co. BLACKWELL, Steve (UNIVERSITY HOSPITALS SUSSEX NHS FOUNDATION TRUST) Co. BLACKWELL, Steve (UNIVERSITY HOSPITALS SUSSEX NHS FOUNDATION TRUST) Co. BLACKWELL, Steve (UNIVERSITY HOSPITALS SUSSEX NHS FOUNDATION TRUST) Co. BLACKWELL, Steve (UNIVERSITY HOSPITALS SUSSEX NHS FOUNDATION TRUST) Co. BLACKWELL, Steve (UNIVERSITY HOSPITALS SUSSEX NHS FOUNDATION TRUST) CO. BLACKWELL, Steve (UNIVERSITY HOSPITALS SUSSEX NHS FOUNDATION TRUST) CO. BLACKWELL, Steve (UNIVERSITY HOSPITALS SUSSEX NHS FOUNDATION TRUST) CO. BLACKWELL, Steve (UNIVERSITY HOSPITALS SUSSEX NHS FOUNDATION TRUST) CO. BLACKWELL, Steve (UNIVERSITY HOSPITALS SUSSEX NHS FOUNDATION TRUST) CO. BLACKWELL, Steve (UNIVERSITY HOSPITALS SUSSEX NHS FOUNDATION TRUST) CO. BLACKWELL, Steve (UNIVERSITY HOSPITALS SUSSEX NHS FOUNDATION TRUST) CO. BLACKWELL, Steve (UNIVERSITY HOSPITALS SUSSEX NHS FOUNDATION TRUST) CO. BLACKWELL, Steve (UNIVERSITY HOSPITALS SUSSEX NHS FOUNDATION TRUST) CO. BLACKWELL, Steve (UNIVERSITY HOSPITALS SUSSEX NHS FOUNDATION TRUST) CO. BLACKWELL, Steve (UNIVERSITY HOSPITALS SUSSEX NHS FOUNDATION TRUST) CO. BLACKWELL, STEVE (UNIVERSITY HOSPITALS SUSSEX NHS FOUNDATION TRUST) CO. BLACKWELL, STEVE (UNIVERSITY HOSPITALS SUSSEX NHS FOUNDATION TRUST) CO. BLACKWELL, STEVE (UNIVERSITY HOSPITALS SUSSEX NHS FOUNDATION TRUST) CO. BLACKWELL, STEVE (UNIVERSITY HOSPITALS SUSSEX NHS FOUNDATION TRUST) CO. BLACKWELL, STEVE (UNIVERSITY HOSPITALS SUSSEX NHS FOUNDATION TRUST) CO. BLACKWELL, STEVE (UNIVERSITY HOSPITALS SUSSEX (UNIVERSITY HOSPITALS SUSSEX NHS FOUNDATION TRUST) CO. BLACKWELL, STEVE (UNIVERSITY HOSPITALS SUSSEX NHS FOUNDATION TRUST) CO. BLACKWELL, STEVE (UNIVERSITY HOSPITALS SUSSEX NHS FOUNDATION TRUST) CO. BLACKWELL, STEVE (UNIVERSITY HOSPITALS SUSSEX NHS FOUNDATION TRUST) CO. BLACKWELL, STEVE (UNIVERSITY HOSPITALS SUSSEX NHS FOUNDATION TRUST) CO. BLACKWELL, STEVE (UNIVERSITY HOSPITALS SUSSEX NHS FOUNDATION TRUST) CO. BLACKWELL, STEVE (UNIVERSITY HOSPITALS SUSSEX NHS FOUNDATION TRUST) |                                                  |                                         |                                |                      |                 |  |
|                                  | Hi Steve                                                                                                    |                                                  |                                         |                                |                      |                 |  |
|                                  | Please can you do<br>• X<br>• Y                                                                                                    | c ← → ✓ ↑ 🔲 > This PC > Desktop                  |                                         |                                | ✓ ひ Search Desktop ク |                 |  |
|                                  |                                                                                                    | Organise  New folder                             |                                         |                                | ≣≕ - ?               |                 |  |
|                                  | • Z                                                                                                    | Recordings                                       | Name                                    | Date modified 10/10/2024 09:14 | Type Size            | 205 KB          |  |
|                                  | Thanks                                                                                                    | Shared Documer                                   | Address - Add, End or Update a Correspo | 10/10/2024 09:19               | Microsoft Edge P     | 200 KB          |  |
|                                  | Steve Blackwe                                                                                                    | Transcribed Files                                |                                         | 10,10,202103123                | interester zuger in  |                 |  |
|                                  | IT Trainer                                                                                                    | Whiteboards                                      |                                         |                                |                      |                 |  |
|                                  | Help                                                                                                    | This PC     JD Objects     Desktop     Documents |                                         |                                |                      |                 |  |
|                                  | Website: www.uhsus                                                                                                    | Downloads Music                                  |                                         |                                |                      |                 |  |
|                                  | Email: steve.blackwe<br>Tel: 01273 664669 o                                                                                                    | Pictures                                         |                                         |                                |                      |                 |  |
|                                  |                                                                                                    | Windows (C:)                                     |                                         |                                |                      |                 |  |
|                                  | University Hos                                                                                                    | File name: Save as type: PDF D                   |                                         |                                |                      |                 |  |
|                                  |                                                                                                    |                                                  | locument (*.pdf)                        |                                |                      | ~               |  |
|                                  |                                                                                                    | ∧ Hide Folders                                   |                                         |                                | Save Cancel          |                 |  |
|                                  | Advance notice                                                                                                    |                                                  | 501 0 Juliuly                           |                                |                      |                 |  |
|                                  | Select the appropriate location on your PC – noting that you will delete the <b>email PDF</b> once you have confirmed it has been uploaded and is viewable in MediViewer – and name the file accordingly.                                                                                                    |                                                  |                                         |                                |                      |                 |  |
|                                  |                                                                                                    |                                                  |                                         |                                |                      |                 |  |
| save to the selected             | ModiViewor                                                                                                    |                                                  |                                         |                                |                      |                 |  |
| location                         |                                                                                                    |                                                  |                                         |                                |                      |                 |  |
| location                         |                                                                                                    |                                                  |                                         |                                |                      |                 |  |
|                                  | Name                                                                                                    |                                                  |                                         |                                | Date modified        | Туре            |  |
|                                  | ✓ Today (1) —                                                                                                    |                                                  |                                         |                                |                      |                 |  |
|                                  | Appropriate                                                                                                    | file name here                                   |                                         |                                | 18/10/2024 09        | :24 Microsoft E |  |
|                                  | ∠ v Last month (                                                                                                    | 3)                                               |                                         |                                |                      |                 |  |
|                                  | If required, follow the <b>File Upload for Encounter</b> and <b>File Upload</b> –<br><b>Non-Encounter</b> guides, as appropriate                                                                                                    |                                                  |                                         |                                |                      |                 |  |
|                                  | Non-Encounter guides, as appropriate.                                                                                                    |                                                  |                                         |                                |                      |                 |  |
|                                  | I                                                                                                    |                                                  |                                         |                                |                      |                 |  |
| Don't forget to delete th        | e file once                                                                                                    | you can vie<br>MediV                             | ew the file against t<br>iewer.         | the corre                      | ct patient re        | cord in         |  |